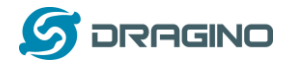

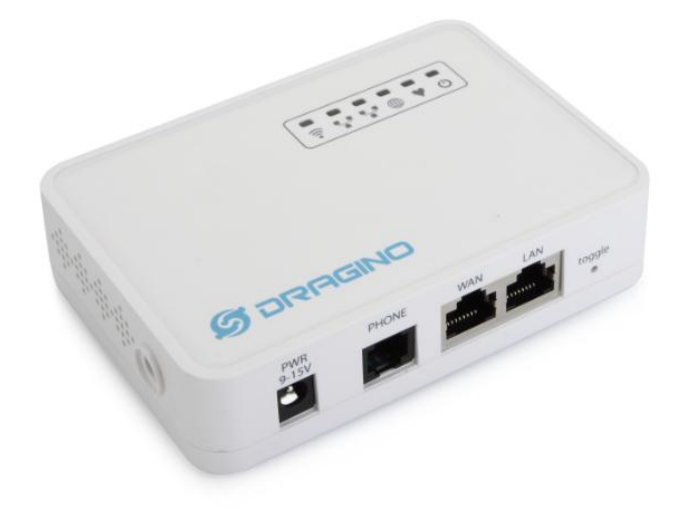

# DT01 WiFi/3G VoIP PBX / ATA User Manual

**Document Version: 1.0** 

Firmware Version: v1.3.5

| Version | Description | Date        |
|---------|-------------|-------------|
| 1.0     | Initiate    | 2015-Feb-26 |
|         |             |             |

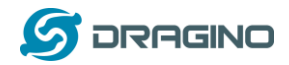

# Index:

| 1 | Intro | ductior  | ٦                                       | 3  |
|---|-------|----------|-----------------------------------------|----|
|   | 1.1   | What     | is DT01                                 | 3  |
|   | 1.2   | Speci    | fications                               | 3  |
|   | 1.3   | Featu    | ires                                    | 3  |
| 2 | Acce  | ss DT01  | L                                       | 5  |
|   | 2.1   | Overv    | view                                    | 5  |
|   | 2.2   | Find t   | he ip addresses                         | 5  |
|   | 2.3   | Config   | gure Method                             | 6  |
|   |       | 2.3.1    | Access via browser                      | 6  |
|   |       | 2.3.2    | Access via SSH                          | 6  |
| 3 | Туріс | al Netv  | vork Setup                              | 7  |
|   | 3.1   | Conne    | ect Internet via WAN port               | 7  |
|   | 3.2   | Conne    | ect Internet via WiFi Client mode       | 8  |
|   | 3.3   | Conne    | ect Internet via USB dongle, 3G/4G/GPRS | 9  |
|   | 3.4   | Set up   | p WiFi mesh network                     | 11 |
|   |       | 3.4.1    | Mesh Gateway Set Up via Web UI          | 11 |
|   |       | 3.4.2    | Mesh Client Set Up via Web UI           | 12 |
| 4 | VoIP  | Setting  | ۶                                       | 13 |
|   | 4.1   | Overv    | view                                    | 13 |
|   | 4.2   | Gene     | ral Settings                            | 13 |
|   | 4.3   | VolP S   | Server Settings                         | 14 |
|   | 4.4   | VoIP (   | Clients                                 | 15 |
|   | 4.5   | Dial P   | 'lan                                    | 16 |
| 5 | VoIP  | Set up   | example:                                | 18 |
|   | 5.1   | Confi    | gure as SIP ATA                         | 18 |
|   | 5.2   | Confi    | gure as SIP server                      | 19 |
|   | 5.3   | Link t   | wo DT01s via IAX2 protocol.             | 20 |
| 6 | Upgr  | ade Firi | mware                                   | 21 |
| 7 | FAQ.  | •••••    |                                         | 22 |
|   | 7.1   | How      | to get long distance WiFi range?        | 22 |
|   | 7.2   | How      | to reset DT01 to factory default?       | 22 |
|   | 7.3   | How      | to recover DT01 if firmware crash?      | 22 |
| 8 | Refe  | rence    |                                         | 23 |

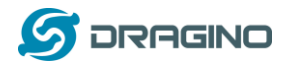

# 1 Introduction

# 1.1 What is DT01

The DT01 is an Open Source appliance designed for VoIP application. DT01 has built-in Asterisk software and have a FXS port to connect normal phone. DT01 has a friendly Web UI, user can configure the DT01 to work as a VoIP ATA or PBX through the web browser easily.

DT01 has two RJ45 port, a WiFi 802.11 b/g/n interface and a USB port host port to provide flexible network connection via LAN cable/ wifi or 3G/4G network.

DT01 is fully open source, user can modify the inside Linux system or compile a firmware for their customized applications.

The goal for DT01 is to fulfill VoIP requirement on dedicate application or installations.

# 1.2 Specifications

#### Hardware System:

- Processor: 400MHz, 24K MIPS
- ➢ 64MB RAM
- 16MB Flash
- DC Input: 9 ~ 12v or 5V

### Interface:

- > 1 x FXS port
- > 2 x RJ45 ports
- USB 2.0 Host port to connect 3G dongle or USB flash

#### WiFi Spec:

- ➢ IEEE 802.11b/g/n
- Frenquency Band: 2.4 ~ 2.462GHz
- Chip Antenna or External antenna

### 1.3 Features

- ✓ Open Source OpenWrt system
- ✓ Asterisk 1.8.10
- ✓ Support SIP / IAX2 server/client.
- ✓ Support multiply SIP / IAX2 entries
- ✓ Easy configure SIP/IAX2/dial-plan in Web UI
- ✓ Managed by Web GUI or SSH
- ✓ Firmware upgrade via Web

DT01 WiFi/3G VoIP PBX / ATA User Manual

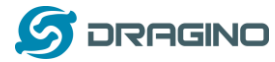

- ✓ Support WiFi AP, Client or Ad-Hoc(Mesh) mode
- ✓ Optional external antenna for long distance connection
- ✓ Support USB dongle for 3G/4G dial up
- ✓ Support USB flash for extend storage

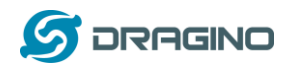

# 2 Access DT01

#### 2.1 Overview

DT01 has two separate RJ45 ports and a WiFi Interface. They have different IP addresses, user can use either of them to access the DT01 and configure it via Web or SSH.

# 2.2 Find the ip addresses

## Factory IP of WiFi port

| 当前连接到:                           | * <u>*</u> ^          |
|----------------------------------|-----------------------|
| Pragino-A84041136FFC Internet 访问 |                       |
| <b>未识别的网络</b><br>无网络访问           | E                     |
| 拨号和 VPN                          | ^                     |
| 宽带连接                             | <ul> <li>■</li> </ul> |
| USB-KEY DIAL                     |                       |
| WCDMA                            |                       |
| 无线网络连接                           | ^                     |
| Dragino-A84041136FFC 已连接         | 311                   |
| TP-LINK-edwin                    | - III.                |
| 打开网络和共享中心                        |                       |
|                                  | 20:58                 |
| 100%] 🕞 🔺 📲 🗒                    | 2014/7/2              |

At the first boot of Yun Shield, it will auto generate an secure WiFi network call *Dragino2-xxxxx*. The WiFi password is *dragino-dragino* by default

User can use their laptop to join this WiFi network. The laptop will get an IP 10.130.1.xxx and the DT01 has the default IP 10.130.1.1

### Fall Back IP

| 17%                              |                       |            |       |    |
|----------------------------------|-----------------------|------------|-------|----|
| 如果网络支持此功能,则可以紊<br>您需要从网络系统管理员处获得 | 获取自动指派的<br>导适当的 IP 设置 | IP 设<br>to | 置。否   | Ŋ, |
| ◎ 自动获得 IP 地址(0)                  |                       |            |       |    |
| ● 使用下面的 IP 地址(S):                |                       |            |       |    |
| IP 地址(I):                        | 172 . 31              | . 255      | . 253 |    |
| 子网摘码(U):                         | 255 . 255             | . 255      | . 252 |    |
| 默认网关 (0):                        | )<br>22               | 8          | .8    |    |
| ● 白动获得 NMS 服务哭他们                 | F (B)                 |            |       |    |
| ● 使用下面的 DMS 服务器地                 | <u>}址(E):</u>         |            |       |    |
| 首选 DNS 服务器(P):                   | 1 1                   | 98)<br>-   | -     |    |
| 备用 DNS 服务器(A):                   |                       | 81         | 64    |    |
| 同辺中心に沿異ない                        |                       |            | 宣织 û  | n  |

A fall back IP 172.31.255.254/255.255.255.252 is assigned to DT01's LAN port so user can always access DT01 with this ip if their laptop has the IP 172.31.255.253/255.255.255.252.

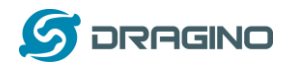

# 2.3 Configure Method

The DT01 runs Open Source Linux system. If user has a PC at the same network as DT01, user can access its system via either Web Interface or Secure Shell (SSH).

## 2.3.1 Access via browser

The recommended browsers to configure DT01 are **Firefox** and **Chrome**. Simply type the IP address into your browser and you will see the log in page of DT01.

| 🖉 dragino2-64bf28 - LuCI 🗙 📃                         | Conception of the Research Conception of the later |
|------------------------------------------------------|----------------------------------------------------|
| ← → C 🗋 192.168.2.108/cgi-bin/luci/admin             |                                                    |
| 8 Google 搜索                                          |                                                    |
| dragino2-64bf28                                      |                                                    |
| Authorization Re<br>Please enter your username and p | quired<br>password.                                |
| Username                                             | root default: root                                 |
| Password                                             | default: dragino                                   |
| 🖸 Login 🔞 Reset                                      |                                                    |
| DRAGINO TECHNOLOGY CO., LI                           | IMITED                                             |

Default Web Login:

User name: root Password: dragino

### 2.3.2 Access via SSH

Via SSH access, user can access to the Linux system directly and customized the system to support more features and applications.

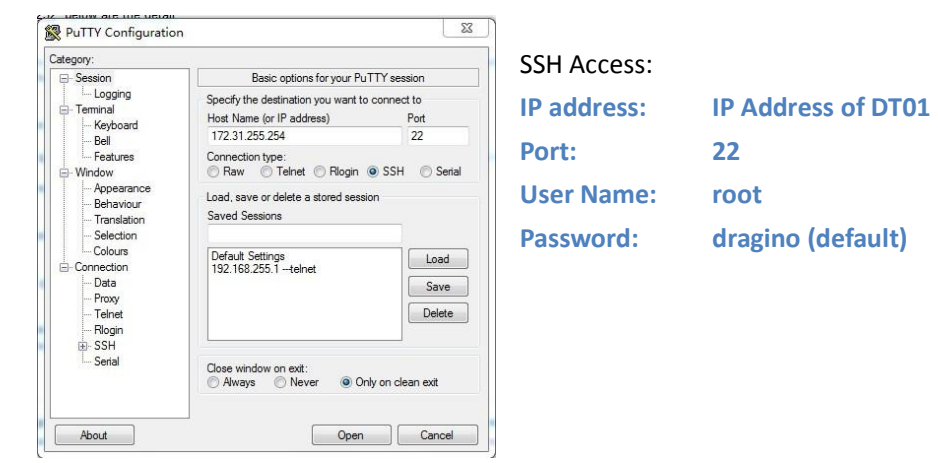

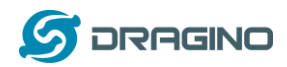

# 3 Typical Network Setup

User can configure DT01 to meet different network requirement. This chapter lists some typical network setup. Device are not limited to the network set up shows below, user can configure more advance network modes via the OpenWrt Linux system.

# 3.1 Connect Internet via WAN port

This is the default connection mode. System works like below:

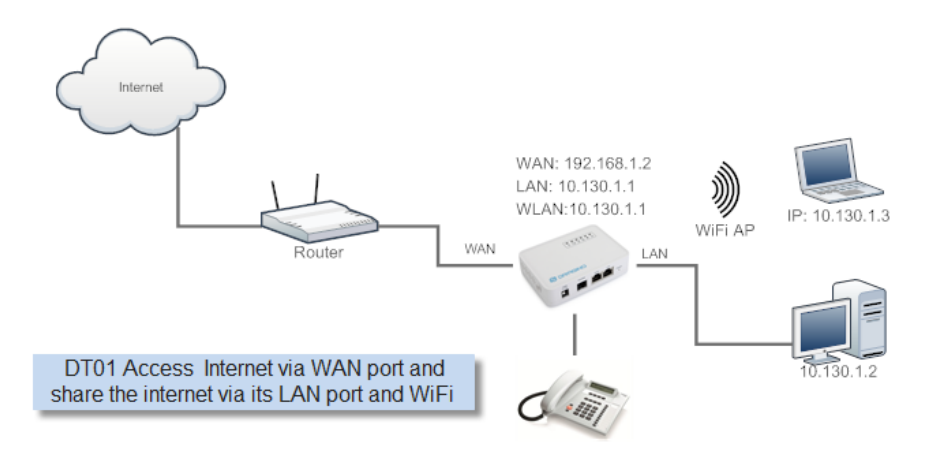

# Set Up in Web UI:

- Internet Access
   Access Internet via WAN port
- LAN and DHCP:

Enable DHCP server in its LAN port

Access Point(optional)
 Enable WiFi AP
 Input SSID/ Encryption/ Passphrase

# ✓ Mesh Network

Disable WiFi Mesh Network

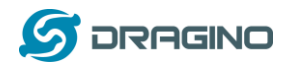

# 3.2 Connect Internet via WiFi Client mode

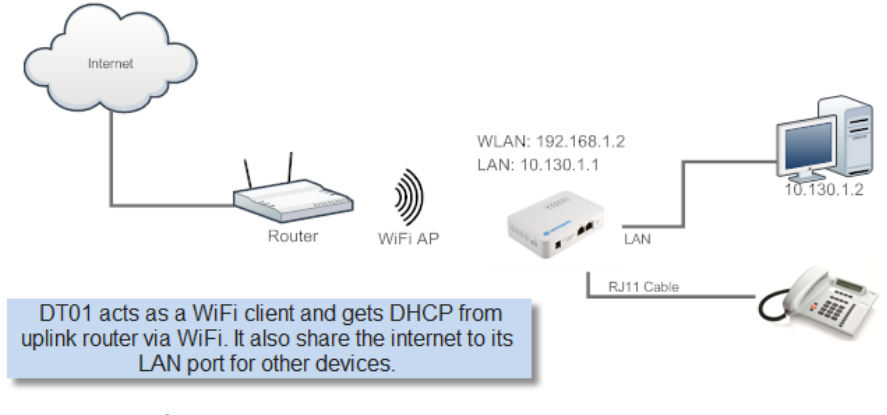

# Set Up in Web UI:

✓ Internet Access

Access Internet via WiFi Client

Way to Get IP: DHCP

Input correct SSID, Password and Encryption.

#### ✓ LAN and DHCP

Enable DHCP server in its LAN port

- Access Point
   Disable WiFi AP
- ✓ Mesh Network

Disable WiFi Mesh Network

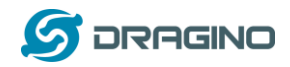

# 3.3 Connect Internet via USB dongle, 3G/4G/GPRS

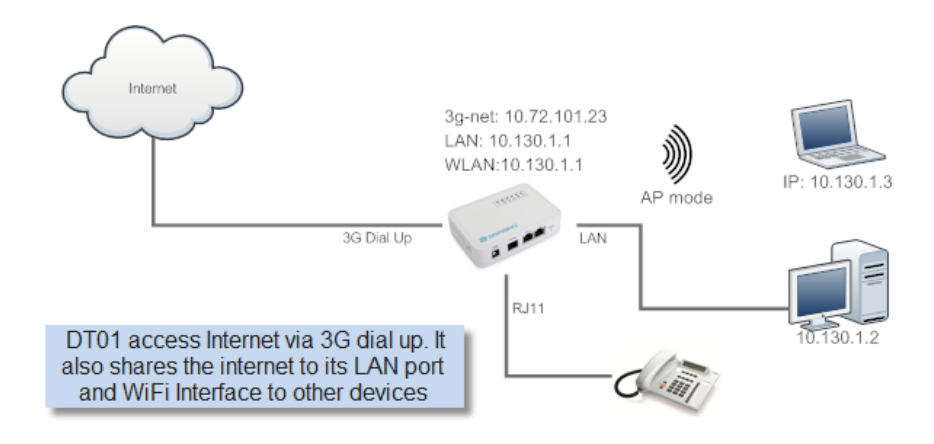

## Set Up in Web UI:

- Internet Access
   Access Internet via USB Modem
- LAN and DHCP:
   Enable DHCP server in its LAN port
- Access Point(optional)
   Enable WiFi AP
   Input SSID/ Encryption/ Passphrase
- Mesh Network
   Disable WiFi Mesh Network

Below are USB 3G modem set up example:

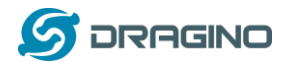

# Service 3G WCDMA

Provider: China Unicom

| dragino2-3ccaef Ne |                                                                                                    |
|--------------------|----------------------------------------------------------------------------------------------------|
| USB Modem Setting  |                                                                                                    |
| USB Modem          | Manufacturer:HUAWEI Technology, Vendor ID:12d1, Product ID:1436 Auto Detect USB Devices                                      |
| Modern Status      | inet addr:10.72.101.23 P-t-P:10.64.64.64 Mask:255.255.255.255 Connection Status                                              |
| Available USB Port | /dev/ttyUSB1/dev/ttyUSB2/dev/ttyUSB3/dev/ttyUSB4 A modern is always detected to have several USB port for different features |
| USB Modem Service  | UMTS 3G WCDMA                                                                                                    |
| VID                | 12d1 Vendor ID as shown in USB info section                                                                                  |
| PID                | 1436 Product ID as shown in USB info section                                                                                 |
| Service APN        | 3gnet Service APN. 3gnet is for China Unicom                                                                                 |
| Dial String        | *99# Dial String, Default *99#                                                                                               |
| Username           | Leave blank if no provided by your provider                                                                                  |
| Password           | Leave blank if no provided by your provider                                                                                  |
| PIN                | Leave blank if no provided by your provider                                                                                  |
| USB Serial Port    | ttyUSB1 The USB port of your dongle used for Dial Up.                                                                        |

# Service: 3G EV-DO Provider: China Telecom

| dragino2-3ccaef st | atus ≠ System ≠ Sensor ≠ Network ≠ Logou                                          | ıt                     |
|--------------------|-----------------------------------------------------------------------------------|------------------------|
| USB Modem Setting  | 3G EV-DO dial up example :<br>Provider: China Telecom 3G<br>USB Dongle: ZTE AC582 |                        |
| USB Modem          | Manufacturer:ZTE, Vendor ID:19d2, Product ID:0152                                 |                        |
| Modem Status       |                                                                                   |                        |
| Available USB Port | /dev/ttyUSB0 /dev/ttyUSB1 /dev/ttyUSB2 /dev/ttyUSB                                | B3 /dev/ttyUSB4        |
| USB Modem Service  | EV-DO Ch                                                                          | oose EV-DO             |
| VID                | 19d2                                                                              | USB dongle VID         |
| PID                | 0152 Input                                                                        | USB dongle PID         |
| Service APN        |                                                                                   |                        |
| Dial String        | #777 Dial Stri                                                                    | ng for Chinatelecom    |
| Username           | ctnet@mycdma.cn                                                                   | User Name              |
| Password           |                                                                                   | Password               |
| PIN                |                                                                                   |                        |
| USB Serial Port    | ttyUSB0 Choose                                                                    | USB Serial Port for 3G |
|                    |                                                                                   |                        |
|                    |                                                                                   | Save & Apply           |
|                    |                                                                                   |                        |

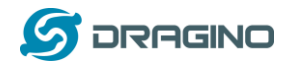

## 3.4 Set up WiFi mesh network

**Brief**: in this network topology, user should choose the device to be a mesh gateway node or mesh client node

- Mesh Gateway: use WAN port or USB 3G to get internet access from uplink router. It also shares the internet to its Mesh Network for other Mesh Clients. The Mesh Gateway also acts as a DHCP router for its mesh network.
- Mesh Client: Connects to the Mesh Gateway via mesh WiFi, it also bridge internet via the LAN and WiFi AP interface.

#### A mesh network with DT01.

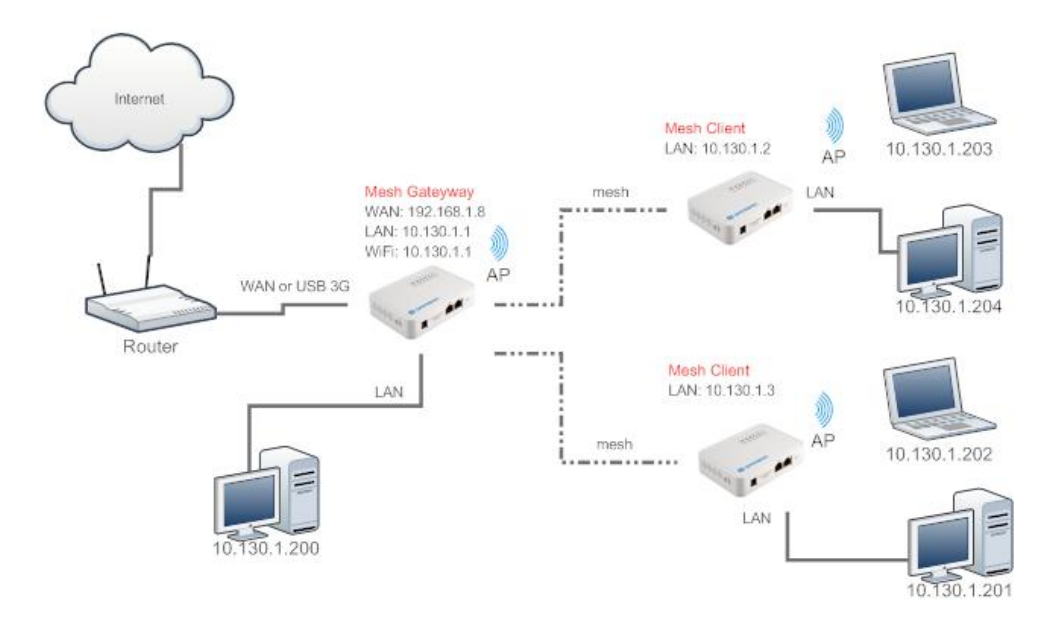

#### 3.4.1 Mesh Gateway Set Up via Web UI

✓ Internet Access

Access Internet via WAN port or USB Modem

✓ LAN and DHCP

Enable DHCP server in its LAN port

- Access Point
   Enable WiFi AP
  - Mesh Network Enable WiFi Mesh Network Mesh Mode: SERVER

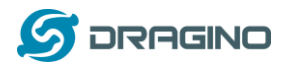

BSSID: 02:CA:FF:EE:BA:BB //Note: (1) BSSID should start with 02: ; (2) Mesh Device with different BSSID can't communicate with each other.

## 3.4.2 Mesh Client Set Up via Web UI

Internet Access
 Access Internet via Mesh WiFi

### ✓ LAN and DHCP

Disable DHCP server in its LAN port

### ✓ Access Point

Enable WiFi AP (can use same SSID or difference SSID with other mesh node)

### ✓ Mesh Network

Enable WiFi Mesh Network Mesh Mode: CLIENT BSSID: 02:CA:FF:EE:BA:BB //Note: (1) BSSID should start with 02:; (2) Mesh Device with different BSSID can't communicate with each other.

Note: Mesh set up need to reboot to take effect.

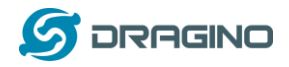

## 4 VoIP Settings

User can configure the VoIP settings in the Web UI or configure Asterisk advance settings via SSH access to the DT01.

### 4.1 Overview

This page shows the servers register status.

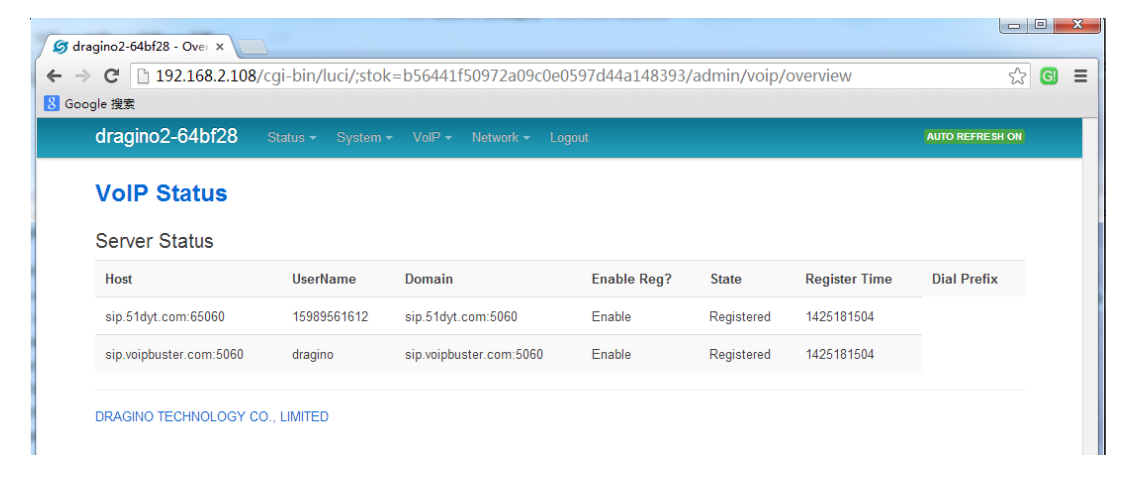

# 4.2 General Settings

Define the general info for Asterisk

| 🕼 dragino2-64bf28 - Gene 🗙 📃                                                                       |                                                                                                    |                                     |  |  |  |  |  |  |
|----------------------------------------------------------------------------------------------------|----------------------------------------------------------------------------------------------------|-------------------------------------|--|--|--|--|--|--|
| ← → C 🗋 192.168.2.108/cgi-bin/luci/;stok=b56441f50972a09c0e0597d44a148393/admin/voip/general 🛱 😡 🗉 |                                                                                                    |                                     |  |  |  |  |  |  |
| <mark>8</mark> Google 搜索                                                                           |                                                                                                    |                                     |  |  |  |  |  |  |
| dragino2-64bf28 Sta                                                                                | atus - System - VolP -                                                                                                    | Network - Logout                    |  |  |  |  |  |  |
| Voice Over IP                                                                                      |                                                                                                    |                                     |  |  |  |  |  |  |
| General Settings                                                                                   |                                                                                                    |                                     |  |  |  |  |  |  |
| Enable VolP                                                                                        | Image: Compare the service in the service is a service in the service is a service in the service in the service is a service in the service in the service is a service in the service in the service in the service is a service in the service in the service is a service in the service in the se | Disable VoIP, Asterisk won't run    |  |  |  |  |  |  |
| Enable NAT                                                                                         | Image: Image: | NAT infomation                      |  |  |  |  |  |  |
| External IP                                                                                        | 0.0.0.0                                                                                                    |                                     |  |  |  |  |  |  |
| Extension Prefix                                                                                   | 8                                                                                                    | Define the extension info while use |  |  |  |  |  |  |
| Num of Extension Digits                                                                            | 4                                                                                                    | the DT01 as a VolP server           |  |  |  |  |  |  |
|                                                                                                    |                                                                                                    |                                     |  |  |  |  |  |  |
| Audio Settings                                                                                     |                                                                                                    |                                     |  |  |  |  |  |  |
| Codec 1                                                                                            | gsm                                                                                                    | ✓ Codec Settings                    |  |  |  |  |  |  |
| Codec 2                                                                                            | ulaw                                                                                                    | T                                   |  |  |  |  |  |  |
| Codec 3                                                                                            | alaw                                                                                                    | •                                   |  |  |  |  |  |  |
|                                                                                                    |                                                                                                    |                                     |  |  |  |  |  |  |

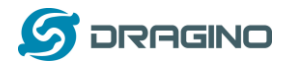

# 4.3 VoIP Server Settings

This page defines how DT01 connect to VoIP services.

| Ø dragino2-64bf28 - Serv ×                    |                                                                                                    |                    |             |                      |        |          |  |  |  |  |
|-----------------------------------------------|----------------------------------------------------------------------------------------------------|--------------------|-------------|----------------------|--------|----------|--|--|--|--|
| ← → C 🗋 192.10                                | ► → C 🗋 192.168.2.108/cgi-bin/luci/;stok=b56441f50972a09c0e0597d44a148393/admin/voip/servers 🎲 🖸 🗄 |                    |             |                      |        |          |  |  |  |  |
| Google 搜索                                     |                                                                                                    |                    |             |                      |        |          |  |  |  |  |
| dragino2-64bt                                 | <b>128</b> Status <del>-</del> System <del>-</del>                                                 |                    |             |                      |        |          |  |  |  |  |
| SIP / IAX2<br>Servers<br>Configure SIP / IAX2 | servers overviev                                                                                   | N                  |             |                      |        |          |  |  |  |  |
| Server                                        | Register to Server                                                                                 | Host               | User Name   | Protocol             |        |          |  |  |  |  |
| voipbuster                                    | Enabled                                                                                            | sip.voipbuster.com | dragino     | sip                  | Z Edit | E Delete |  |  |  |  |
| sip.51dyt.com                                 | Enabled                                                                                            | sip.51dyt.com      | 15989561612 | sip                  | Z Edit | × Delete |  |  |  |  |
| Add                                           | Add new provider inf                                                                               | o                  |             | Edit current service | / Save | Reset    |  |  |  |  |
|                                               |                                                                                                    |                    |             |                      |        |          |  |  |  |  |

# Configure each SIP/IAX2 service entry.

| G dragino2-64bf28 - LuCI × |                                                                                                    |           | a provide contraction of them in                                 | manual mark         |               |
|----------------------------|----------------------------------------------------------------------------------------------------|-----------|------------------------------------------------------------------|---------------------|---------------|
| ← → C  192.168 2 108/c     | ai-bin/luci/:stok=b56441f50                                                                                                    | 972a09c0  | e0597d44a148393/admin/voin/                                      | servers/server/cfa0 | 5769c s^z 📵 🗉 |
| 8 Google 搜索                | g. 511,140,750 K 000111100                                                                                                    | 0,2400000 |                                                                  | server, ergo.       |               |
| dragino2-64bf28 Sta        | itus <del>-</del> Svstem - VolP - Netv                                                                                                    | vork – Lo | qout                                                             |                     |               |
|                            | -,                                                                                                    |           |                                                                  |                     |               |
| Configure SIP / IAX2 S     | Server                                                                                                    |           |                                                                  |                     |               |
| Server Name                | voipbuster                                                                                                    | ┥         | local identify for this service, use<br>in the dial rule setting |                     |               |
|                            | Ose for identical locally                                                                                                    |           |                                                                  |                     |               |
| Enable Register            | Image: Contract of the second second seco |           | b101 won't send register into to<br>the server if disable here.  |                     |               |
| Protocol                   | SIP                                                                                                    |           |                                                                  |                     |               |
| 1100001                    |                                                                                                    |           |                                                                  |                     |               |
| Host                       | sip.voipbuster.com                                                                                                    |           |                                                                  |                     |               |
| Register Port              | 5060                                                                                                    |           |                                                                  |                     |               |
| Ŭ                          |                                                                                                    |           |                                                                  |                     |               |
| From Domain                | sip.voipbuster.com                                                                                                    |           | SIP or IAX2 server settings                                      |                     |               |
| User Name                  | dragino                                                                                                    |           |                                                                  |                     |               |
|                            |                                                                                                    | ן<br>ר    |                                                                  |                     |               |
| Password                   | •••••                                                                                                    | 2         |                                                                  |                     |               |
| From User Name             | dragino                                                                                                    |           |                                                                  |                     |               |
|                            |                                                                                                    |           |                                                                  |                     |               |
|                            |                                                                                                    |           |                                                                  |                     |               |
| 🖷 Ba                       | ack to Overview                                                                                                    |           | Sav                                                              | ve & Apply Save     | Reset         |
|                            |                                                                                                    |           |                                                                  |                     |               |

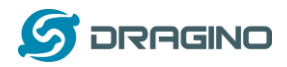

# 4.4 VoIP Clients

DT01 can act as a SIP/IAX2 server. This page defines the clients' info.

|                                                         | 0.41.700                                                                                                    |                                       |                        |                       |                     |
|---------------------------------------------------------|----------------------------------------------------------------------------------------------------|---------------------------------------|------------------------|-----------------------|---------------------|
| Iragino2                                                | -64bf28 Status -                                                                                                    | System - VolP - Netwo                 | rk <del>~</del> Logout |                       |                     |
| /oice (                                                 | Over IP                                                                                                    |                                       |                        |                       |                     |
| /oIP Clie                                               | ents                                                                                                    |                                       |                        |                       |                     |
| onfigure SIF                                            | P / IAX2 / Analog Clients                                                                                                   |                                       |                        |                       |                     |
| User                                                    | Phone Number                                                                                                    | Туре                                  |                        |                       |                     |
| 8000                                                    | 8000                                                                                                    | Analog Ph                             | Analog phone: u        | ise FXS port          | Z Edit 🗴 Delete     |
| 8001                                                    | 8001                                                                                                    | Soft Phon                             | e Soft Phone: SIP of   | r IAX2 protocol       | Edit Delete         |
|                                                         |                                                                                                    |                                       |                        |                       |                     |
| 📩 Add                                                   | ac                                                                                                    | dd a new client                       |                        | Edit the client entry | 1                   |
|                                                         |                                                                                                    |                                       |                        |                       |                     |
|                                                         |                                                                                                    |                                       |                        | Save & App            | ly Save Reset       |
|                                                         |                                                                                                    |                                       |                        |                       |                     |
|                                                         |                                                                                                    |                                       |                        |                       |                     |
| t Entr                                                  | <i>.</i> .                                                                                                    |                                       |                        |                       |                     |
| nt Entry<br>ino2-64b                                    | <b>/:</b><br>bf28 Status <del>-</del> Svst                                                                                  | em ▼ VolP ▼ Network ▼                 | Logout                 |                       | UNSAVED CHANGES: 1  |
| nt Entry<br>ino2-64k                                    | /:<br>bf28 Status → Syst                                                                                                    | em + VolP + Network +                 | Logout                 |                       | UNSAVED CHANGES: 1  |
| nt Entry<br>ino2-648<br><b>ce Ove</b>                   | /:<br>of28 Status - Syst<br>er IP                                                                                           | em ▼ _ VolP ▼ _ Network ▼ _           | Logout                 |                       | UN SAVED CHANGES: 1 |
| nt Entry<br>ino2-64t<br><b>ce Ove</b><br>igure Cli      | /:<br>of28 Status - Syst<br>er IP<br>ients                                                                                  | em ▼ VolP ▼ Network ▼                 | Logout                 |                       | UNSAVED CHANGES: 1  |
| nt Entry<br>ino2-64<br>ce Ove<br>igure Cli              | /:<br>of28 Status - Syst<br>er IP<br>ients<br>User Name 8002                                                                | em + VolP + Network +                 | Logout                 |                       | UNSAVED CHANGES: 1  |
| nt Entry<br>ino2-648<br><b>ce Ove</b><br>igure Cli      | /:<br>of28 Status - Syst<br>er IP<br>ients<br>User Name 8002<br>Password 8002                                               | em ≠ VolP ▼ Network ▼                 | Logout                 |                       | UNSAVED CHANGES: 1  |
| nt Entry<br>ino2-64<br>ce Ove                           | /:<br>of28 Status - Syst<br>er IP<br>ients<br>User Name 8002<br>Password 8002<br>000 8002                                   | em - VolP - Network -                 | Logout                 |                       | UNSAVED CHANGES: 1  |
| nt Entry<br>ino2-64<br>ce Ove<br>igure Cli<br>Ph        | /:<br>of28 Status - Syst<br>er IP<br>ients<br>User Name 8002<br>Password 8002<br>ione Number 8002                           | em • VolP • Network •                 | Logout                 |                       | UNSAVED CHANGES: 1  |
| nt Entry<br>ino2-64<br>ce Ove<br>igure Cli<br>Ph<br>Ext | /:<br>of28 Status - Syst<br>er IP<br>ients<br>User Name 8002<br>Password 8002<br>one Number 8002<br>iension Type Soft Phone | em • VoIP • Network •<br>/ IP Phone • | Logout                 |                       | UNSAVED CHANGES: 1  |

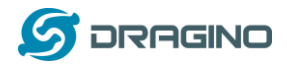

# 4.5 Dial Plan

Here configure how to make calls via the service provide.

| dragino2-64bf28 - Dial 🗙 🛴                |                                 |                    |                                 |                                |                            |
|-------------------------------------------|---------------------------------|--------------------|---------------------------------|--------------------------------|----------------------------|
| → C 192.168.2.10                          | 8/cgi-bin/luci/;stok=b          | 56441f50972a09c0e  | 0597d44a14                      | 8393/admin/voip/dial_r         | ules ☆ G                   |
| oogle 搜索                                  |                                 |                    |                                 |                                |                            |
| dragino2-64bf28                           |                                 |                    |                                 |                                |                            |
| Dial Plan                                 |                                 |                    |                                 |                                |                            |
| Dial Rules<br>Modify outgoing number befo | re sending to trunk             |                    |                                 |                                |                            |
| Pattern Prefix                            | Sub-num Offset                  | Sub-num Length     | Suffix                          | Use Trunk                      |                            |
| _9. 86                                    |                                 |                    |                                 | voipbuster                     | Edit Delete                |
| Add add                                   | a new dial rule                 |                    |                                 | Edit current dial rule         |                            |
|                                           |                                 |                    |                                 | Save & Ap                      | pply Save Reset            |
| 🕼 dragino2-64bf28 - LuCI >                |                                 | _                  | -                               |                                |                            |
| ← → C 🗋 192.168.2                         | 2.108/cgi-bin/luci/;stok        | =b56441f50972a09c  | 0e0597d44a1                     | .48393/admin/voip/dial_        | _rules/dial_rule/cfg02:숬 G |
| 8 Google 搜索                               |                                 |                    |                                 |                                |                            |
| P Do you want Google                      | e Chrome to save your p         | bassword? Save pas | sword                           | er for this site               |                            |
| dragino2-64bf28                           |                                 |                    |                                 |                                |                            |
| Configure Dial R                          | ule                             |                    |                                 |                                |                            |
| Match F                                   | _9.                             |                    | number match                    | this pattern will use this dia | al rule                    |
| Add                                       | Prefix 86 Ø Add a prefix to the | he dial string     | add a pi                        | efix on the final dial string  |                            |
| Sub-number                                | Offset Ø position start fro     | m 0 .              | capture part<br>string. The sub | of the dial number as the o    | dial                       |
| Sub-number                                | Length                          |                    |                                 | and length.                    |                            |
| Ado                                       | Suffix 🕜 Add a suffix to ti     | he dial string     | add a                           | suffix on the final string     |                            |
| Use                                       | Trunk voipbuster                | •                  |                                 | dial via this trunk            |                            |
| VolP P                                    | rotocol                         | T                  | VolP p                          | rotocol for the used trunk     |                            |
|                                           |                                 |                    |                                 |                                |                            |
|                                           | Back to Overview                |                    |                                 | Save & A                       | Apply Save Reset           |

## **Definition of dial rule entry:**

Match Pattern: Define what number will use this dial rule. Same the extension pattern defined in Asterisk, it can be a complete number or a pattern.

If extension name starts with '\_', it is consider as pattern.

When use the pattern, some characters have special meaning:

- X any digit from 0-9
- Z any digit from 1-9
- N any digit from 2-9
- [12679] any digit in the brakets (in the example: 1,2,6,7,9)
- -.- (dot) wildcard, matches everything remaining

DT01 WiFi/3G VoIP PBX / ATA User Manual

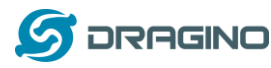

( \_1234. - matches anything starting with 1234 excluding 1234 itself).

Note: Do not use '\_.', because it will match everything even the predefined extensions!!! Example:

\_359ZXXXXXX - This will match all dialed numbers that start with 359, and are 10 digits long( including 359)

\_0XXX. - This will match all dialed numbers that begin with 0 and are minimum 5 digits long (including 0)

## > Sub Number Offset, Sub Number Length

These two setting is used to get a sub-number from the dialed number and use this sub-number as the number dial to the VoIP provider.

The **offset** tells the position to get the sub-number and the **length** tells the length of this sub-number. If **Length** is blank, the sub-number will be the number from the offset to the end of dialed number.

Example:

If the dialed number is 9123456, while:

Offset is 0, length is 4.  $\rightarrow$  the real outgoing number 9123 Offset is 1, length is blank  $\rightarrow$  the real outgoing number is 123456

## Add Prefix, Suffix

Add prefix or suffix to the real outgoing number.

### > Use trunk

Select the VoIP service provider to send the outgoing call.

### > VoIP Protocol

The dial out voip protocol , SIP or IAX2.

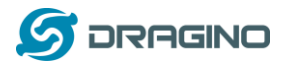

#### 5 VoIP Set up example:

# 5.1 Configure as SIP ATA

This is the most normal configuration for DT01, the structure is as below:

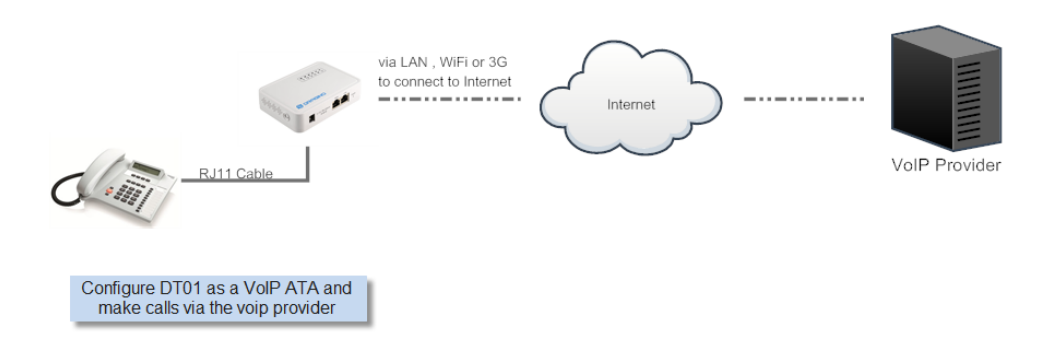

Below is the configure example for Voipbuster service:

### Step 1: Input Service Provider info

| dragino2-64bf28 St     |                                               |   | UNSAVED CHANGES: 2      |
|------------------------|-----------------------------------------------|---|-------------------------|
| Configure Server       | r                                             |   |                         |
| Configure SIP / IAX2 S | Server                                        |   |                         |
| Server Name            | sip.voipbuster.com  Use for identical locally |   |                         |
| Enable Register        | 🗵 🍘 Enable Register to Server                 |   |                         |
| Protocol               | SIP                                           |   |                         |
| Host                   | sip.voipbuster.com                            |   |                         |
| Register Port          | 5060                                          |   |                         |
| From Domain            | sip.voipbuster.com                            |   |                         |
| User Name              | dragino                                       |   |                         |
| Password               |                                               | 8 |                         |
| From User Name         | dragino                                       |   |                         |
|                        |                                               |   |                         |
| e Ba                   | ack to Overview                               |   | Save & Apply Save Reset |

# Step 2: Configure Dial Plan

| Dial Rule Entry     |                                                                 |                                                                               |
|---------------------|-----------------------------------------------------------------|-------------------------------------------------------------------------------|
| Configure Dial Rule |                                                                 |                                                                               |
| Match Pattern       | _9.                                                             | All number start with 9 will use this rule                                    |
| Add Prefix          |                                                                 |                                                                               |
| Sub-number Offset   | Add a prefix to the dial string     1     position start from 0 | The first digit (9) will be cut off, rest digits will be sent out as the dial |
| Sub-number Length   |                                                                 |                                                                               |
| Add Suffix          | Add a suffix to the dial string                                 |                                                                               |
| Use Trunk           | sip.voipbuster.com                                              | Dial via voipbuster and use SIP                                               |
| VoIP Protocol       | SIP                                                             | protocol.                                                                     |
|                     |                                                                 |                                                                               |

After above configure, user will be able to use the normal phone to dial out via VoIP Buster.

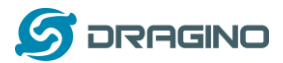

## 5.2 Configure as SIP server

In this application, DT01 connect to SIP provider like section 5.1. Besides that, DT01 also acts as a SIP server. So softphones or IP phones can register to DT01 and make outbound calls via DT01's trunks.

Structure is as below:

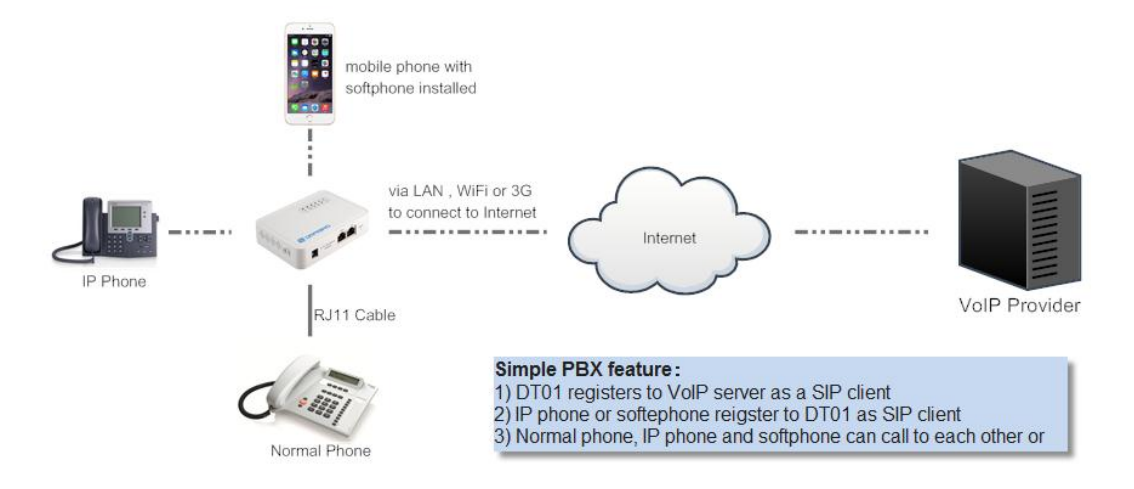

User can add clients via the VoIP  $\rightarrow$  Clients page. VoIP client uses the type <u>soft phone</u> while create.

| dragino2-6  | 4bf28 Status -             | System - | VolP • Network • | Logout |          |           |          |
|-------------|----------------------------|----------|------------------|--------|----------|-----------|----------|
| Voice Ov    | ver IP                     |          |                  |        |          |           |          |
| VoIP Client | S<br>IAX2 / Analog Clients |          |                  |        |          |           |          |
| User        | Phone Number               |          | Туре             |        |          |           |          |
| 6000        | 6000                       |          | Analog Phone     |        |          | Z Edit    | × Delete |
| 6001        | 6001                       |          | Soft Phone       |        |          | Z Edit    | × Delete |
| 6002        | 6002                       |          | Soft Phone       |        |          | Z Edit    | E Delete |
| Mdd 🔝       |                            |          |                  |        |          |           |          |
|             |                            |          |                  |        | Save & A | oply Save | Reset    |
|             |                            |          |                  |        |          |           |          |

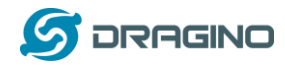

# 5.3 Link two DT01s via IAX2 protocol.

Two DT01 can link to each other so extension behind them looks like in the same office and calls between all extensions are free.

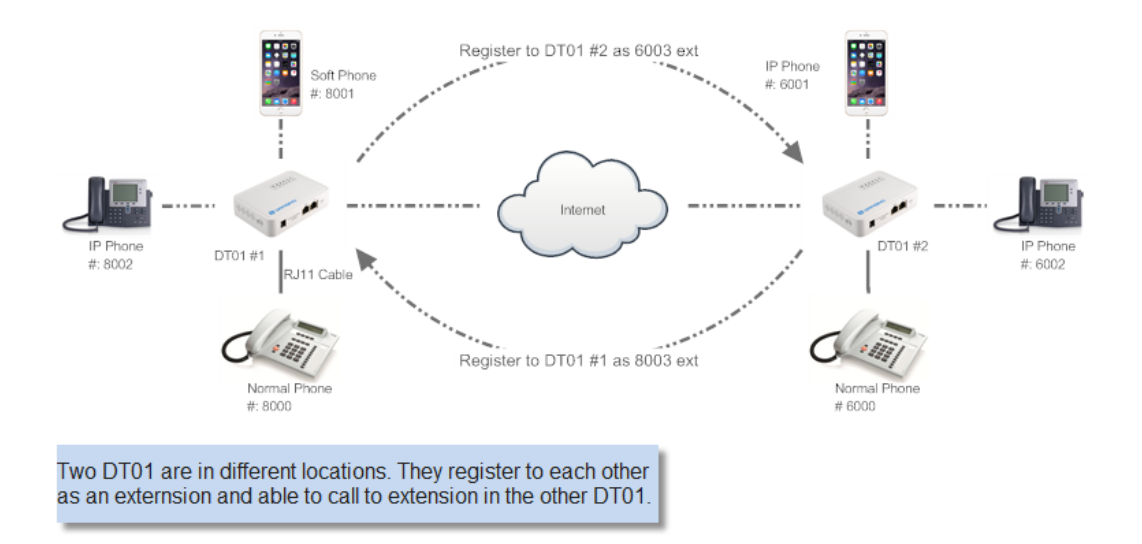

Set up example:

#### Step 1:

- Create a softphone client 8003 in DT01 #1,
- create a softphone client 6003 in DT01 #2

### Step 2: In DT01 #1:

- ▶ In VoIP → Servers, set up an IAX2 account to register to **DT01 #2's** account 6003.
- ▶ In VoIP → Dial Plan, create a dial rule with below info:
  - ♦ Match Pattern: \_6.
  - ♦ Use Trunk: Select DT01 #2 trunk
  - ♦ Protocl: IAX2

### Step 3: In DT01 #2:

- ▶ In VoIP → Servers, set up an IAX2 account to register to **DT01 #1's** account 8003.
- > In VoIP  $\rightarrow$  Dial Plan, create a dial rule with below info:
  - ♦ Match Pattern: \_8.
  - ♦ Use Trunk: Select DT01 #1 trunk
  - ♦ Protocl: IAX2

After above configure, all the extensions in DT01 #1 (8xxx) is able to reach the DT01 #2 extensions (6xxx) by simple dial the number 6xxx. Inverse for 6xxx to call to 8xxx.

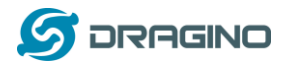

## 6 Upgrade Firmware

User can upgrade the firmware of DT01 for new features or bugs fix. Below are the method to upgrade via Web UI, there are more other upgrade methods can refer: <u>Upgrade DT01 firmware</u>

#### Upgrade via Web UI:

Goto Web UI  $\rightarrow$  System  $\rightarrow$  Flash Firmware: Choose the xxx--squashfs-sysupgrade.bin image and process update:

| dragino2-b56fe7 st                                            |                                                                                                    |
|---------------------------------------------------------------|----------------------------------------------------------------------------------------------------|
| Backup / Restore                                              |                                                                                                    |
| Click "Generate archive" to down squashfs images).            | load a tar archive of the current configuration files. To reset the firmware to its initial state, click "Perform reset" (only possible |
| Download backup:                                              | I Generate archive                                                                                                    |
| Reset to defaults:                                            | Perform reset                                                                                                    |
| To restore configuration files, you                           | r can upload a previously generated backup archive here.                                                                                |
| Restore backup:                                               | jjg.··· 未选择文件。 III Upload archive                                                                                                    |
|                                                               |                                                                                                    |
| Flash new firmware in                                         | nage                                                                                                    |
| Upload a sysupgrade-compatible<br>compatible firmware image). | image here to replace the running firmware. Check "Keep settings" to retain the current configuration (requires an OpenWrt              |
| Keep settings:                                                |                                                                                                    |
|                                                               |                                                                                                    |

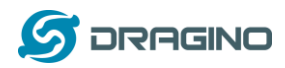

# 7 FAQ

# 7.1 How to get long distance WiFi range?

The DT01 are equipped with chip antenna by default this antenna is mainly for indoor use and have a range 20~50 meters depends on the real environment. It is possible to change the DT01 to use a high gain (15dB etc) external antenna to reach a long distance range in WiFi.

The change can be done via the instruction from this link: <u>Change the resistor to use external antenna</u>.

# 7.2 How to reset DT01 to factory default?

User can go to the configure page: system  $\rightarrow$  flash firmware to reset the device to factory default.

## 7.3 How to recover DT01 if firmware crash?

In case the device is power off during a firmware upgrade which causes it can't boot or access. User is still able to recover the device by the web failsafe mode, by below procedures:

#### **Recover Procedure:**

- Use a RJ45 cable to connect the PC to DT01's Ethernet port directly.
- Set the PC to ip 192.168.255.x, netmask 255.255.255.0
- Pressing the toggle button and power on the DT01
- > All LEDs of the DT01 will start blink, release the toggle button after four blinking.
- Then all LEDs will blink very fast, this means device detect a network connection and DT01 is in the web-failsafe mode. Your PC should be able to ping 192.168.255.1 after device enter this mode.
- Open 192.168.255.1 in web browser.
- Select a squashfs-sysupgrade type firmware and update firmware.

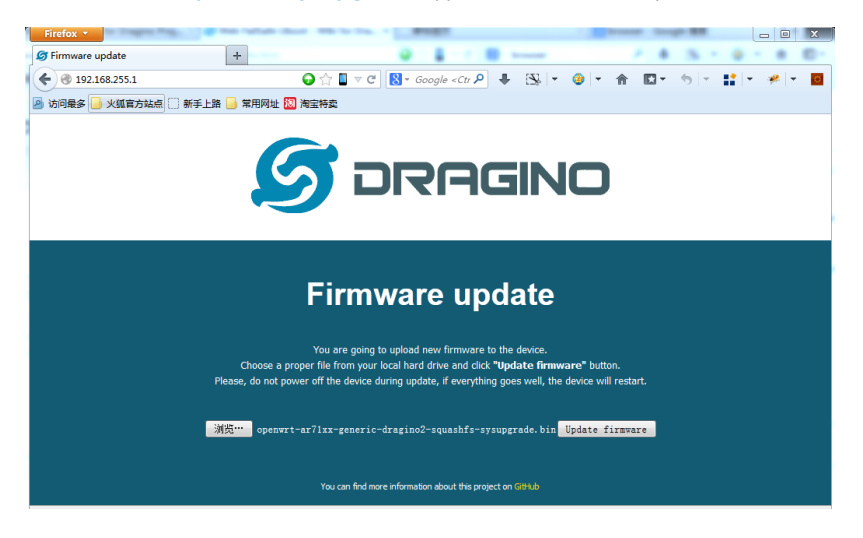

DT01 WiFi/3G VoIP PBX / ATA User Manual

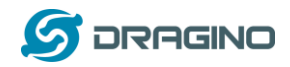

# 8 Reference

- ♦ DT01 firmware link: <u>http://www.dragino.com/downloads/downloads/DT01/Firmware/</u>
- ♦ MS14 (mother board for DT01) Official wiki
   <u>http://wiki.dragino.com/index.php?title=IoT\_Mesh\_Firmware\_User\_Manual</u>
- OpenWrt official website: <u>http://www.openwrt.org/</u>
- ♦ Asterisk official site <u>http://www.asterisk.org/</u>
- ☆ Things about Asterisk. <u>http://www.voip-info.org/wiki/view/Asterisk</u>